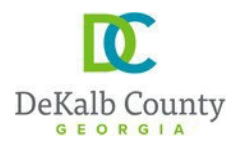

Chief Executive Officer Lorraine Cochran-Johnson **DEPARTMENT OF PLANNING & SUSTAINABILITY** 

Interim Director Cedric Hudson

# HOW TO SUBMIT A LAND DISTURBANCE/DEVELOPMENT APPLICATION ONLINE

1. Create an account/profile on and Log into (if you already have an account, simply log in)

https://epermits.dekalbcountyga.gov/home

| Login<br>Email Address *                                             | Either Log in or Create<br>a profile. (you may be<br>asked to log in after |
|----------------------------------------------------------------------|----------------------------------------------------------------------------|
| Forgot Password                                                      | creating a profile)                                                        |
| Would you like to register as a new user?<br><u>Create a Profile</u> |                                                                            |

 Click on "Submit an application request" at the top (see screenshot below). It may take few seconds before the next page fully comes up.

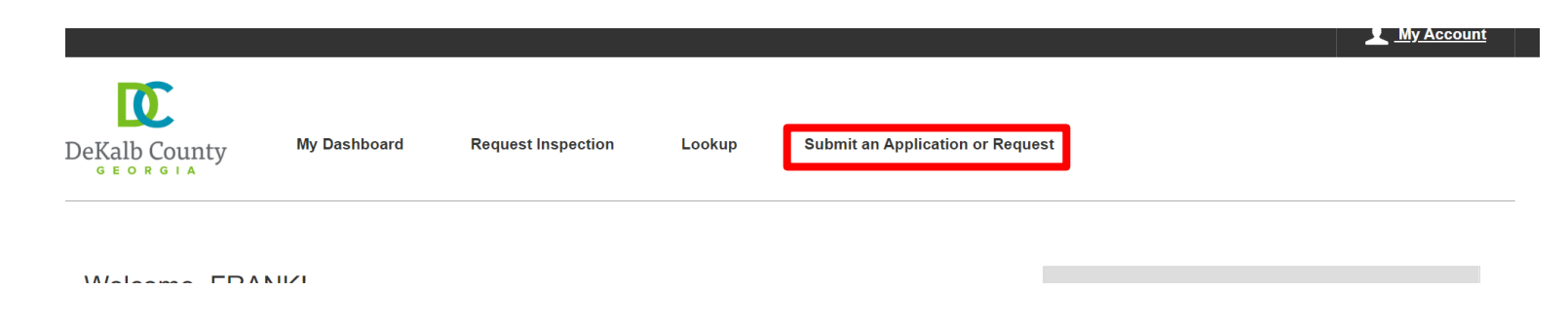

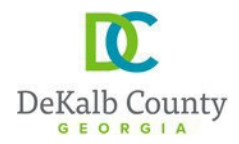

3. Click on "Land Development" <u>and then</u> "Land disturbance permit, civil site design review for commercial, residential, or mixed-used development projects, land clearing, grubbing, grading, and alterations to infrastructure" (see screenshot below)

| Choose a Record Record Information Additiona                                                                                                    | I Information Review Confirmation                                                                                                    |
|----------------------------------------------------------------------------------------------------|----------------------------------------------------------------------------------------------------|
| ervice Requests<br>cose from the list below to report an issue or complaint.                                                                                                    | Licenses & Permits<br>Apply for a new license or permit, or renew an existing one.                                                                                                    |
| Report a Problem<br>Got a problem you'd like the County to address? Start here.                                                                                                    | Building and Construction Permits<br>Permits for any type of construction in unincorporated DeKalb County and its incorporated<br>cities, where applicable                                                                                                |
| Request a Service<br>Buying or selling real estate and need the County to perform a related service? Need to<br>enroll in a program provided by the County? Start here.                                          | DeKalb County Business Licenses and Tax Reporting     Licenses and Tax Reporting for businesses operating within DeKalb County                                                                                                    |
| Request Information or Forms<br>Need a form? Copies of plans or documents? Help with our web site? Looking for a County<br>phone number? Or just need information on a County service or department? Start here. | 1 ← Land Development<br>Apply for Land Disturbance Permits, Final Plats, Stream Buffer Variances, and other<br>related activities                                                                                                    |
|                                                                                                    | Administrative Variances: Tree, Stream, Zoning, Floodplain, and Grading                                                                                                    |
| Click #1 and it will<br>expand to show #2<br>that you will click                                                                                                    | Land Disturbance Permit, Civil site design review for commercial, residential, or<br>mixed-use development projects, Land clearing, Grubbing, Grading, and Alteration<br>to Infrastructure                                                                |
| on next.                                                                                                    | Lot Divisions, Boundary Line Adjustments, and Combinations.                                                                                                    |
|                                                                                                    | Sketch, Revised, and Final Plats                                                                                                    |
|                                                                                                    | Zoning<br>Apply for Rezoning, Special Land Use Permits, Historic Preservation, and Appeals                                                                                                    |
|                                                                                                    | Selasting, Burning, Fireworks Display, or other Fire Safety Permit<br>Apply for a fire safety permit (blasting, burning, fireworks display) in DeKalb County                                                                                              |
|                                                                                                    | Registration of a GA State, City or County License with DeKalb County<br>Register or update your renewal information for a state, city, or county license with DeKal<br>County in order to apply for permits or licenses which require specific licensing |

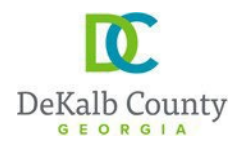

## 4. On the next page follow the instructions provided below, in the order stated by the numbers

| ~ | Save | Progress |
|---|------|----------|

|   | Choose a Record Record Information                                                                                                    | Attachments Review Confirmation                                                                                                    |
|---|----------------------------------------------------------------------------------------------------|----------------------------------------------------------------------------------------------------|
| 1 | Fill in the record information. Fields with * are Required<br>What kind of record are you submitting?<br>Land Disturbance Permit, Civil site design review for commercial, residential, or mixed-use<br>development projects, Land clearing, Grubbing, Grading, and Alterations to Infrastructure<br>Project Name | <ul> <li>#1: Add the project name</li> <li>#2: Select the applicable Work Type in the drawdown menu (a list will open when you click in the space)</li> <li>#3: Select the applicable Occupancy Type in the drawdown menu (a list will open when you click in the space)</li> </ul> |
|   | 」<br>Work Type * ①                                                                                                    | Occupancy Type * 🕥 3                                                                                                    |
| 2 | Select V                                                                                                    | Select V                                                                                                    |
|   | ┘<br>Declared Valuation * ①                                                                                                    | Square Footage * () 5                                                                                                    |
| 4 |                                                                                                    | :                                                                                                    |
|   | Description * () 6                                                                                                    |                                                                                                    |
| 7 | 300 characters left<br>This field indicates your responsibility for this request:<br>Capacity *                                                                                                    | <ul> <li>#4: Add the valuation of the project (cost for the project)</li> <li>#5: Add the square footage of the project (Square footage of all buildings footprint)</li> <li>#6: Provide a description of the project</li> </ul>                                                    |
|   | Addresses (i)                                                                                                    | 8 Add Primary Address                                                                                                    |
|   |                                                                                                    | Location Details                                                                                                    |

#7: Select the capacity (i.e. in what capacity are you associated with the project) (a list will open when you click in the space)
#8: Click on "add primary address" and See the next item below for details
#9: after the address is added, then click on "Save & Continue"

Back

Save & Continue

9

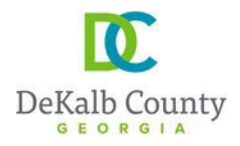

- 5- Adding addresses
- (a) To add the address: First select "address", then simply add the "street name" and the "suffix".
   Example of "suffix" is Road, Drive, Avenue, etc. Do not add the suffix to the street name. And then click search.

| you submitting?                   |                     |                 |                    |
|-----------------------------------|---------------------|-----------------|--------------------|
|                                   |                     |                 |                    |
|                                   |                     |                 |                    |
|                                   |                     |                 |                    |
|                                   |                     | ~               |                    |
|                                   | Add Primary Address | ^               |                    |
|                                   | Tura                |                 |                    |
| ſ                                 |                     |                 |                    |
|                                   | Nuclear Of Alcer    | Dir             |                    |
|                                   |                     | Select V        |                    |
|                                   |                     |                 |                    |
|                                   | Street Name (j)     | Suffix ()       |                    |
|                                   |                     | Select 🗸        |                    |
|                                   |                     |                 |                    |
|                                   | Unit / Apt # 👔      |                 |                    |
|                                   |                     |                 |                    |
|                                   | City (i)            | Postal Code (i) |                    |
|                                   |                     |                 |                    |
| our responsibility for this reque |                     |                 |                    |
|                                   | <u>Clear All</u>    | Search          |                    |
|                                   |                     |                 |                    |
|                                   |                     |                 |                    |
|                                   |                     |                 | Add Primary Addres |
|                                   |                     |                 |                    |
|                                   |                     |                 |                    |
|                                   |                     |                 |                    |
|                                   |                     |                 |                    |

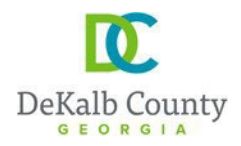

178 Sams Street, Decatur, GA 30030

#### **DEPARTMENT OF PLANNING & SUSTAINABILITY**

(b) The system will generate a list of addresses on that street that you can choose your address from. When you find your address, select it and then click on "add site". Please, note that you can scroll down for more addresses. (see the screenshot below)

|          |                                                                                                    |                                                                                                    |      | Deview                                   |
|----------|----------------------------------------------------------------------------------------------------|----------------------------------------------------------------------------------------------------|------|------------------------------------------|
|          | Tripe (i)                                                                                                    |                                                                                                    |      | Review                                   |
|          | Address O Parcel                                                                                                    |                                                                                                    |      |                                          |
| 1        | Number (i)                                                                                                    | Dir (j                                                                                                    |      |                                          |
|          |                                                                                                    | Select                                                                                                    | ~    |                                          |
| ;        | Street Name (i)                                                                                                    | Suffix (i)                                                                                                    |      |                                          |
|          | lantern wood                                                                                                    | DRIVE                                                                                                    | ~    |                                          |
| l        | Unit / Apt # (i)                                                                                                    |                                                                                                    |      |                                          |
|          |                                                                                                    |                                                                                                    |      |                                          |
| (        | City (j)                                                                                                    | Postal Code (j)                                                                                                    |      |                                          |
|          |                                                                                                    |                                                                                                    |      |                                          |
| l        |                                                                                                    |                                                                                                    |      |                                          |
| <u> </u> | <u>Clear All</u>                                                                                                    | Se                                                                                                    | arch | You can scro<br>down for mo<br>addresses |
| <u>.</u> | Clear All<br>Results<br>100 records returned, please use s                                                                                                    | Se<br>earch criteria to filter res <mark>ults</mark>                                                                                                    | arch | You can scro<br>down for mo<br>addresses |
|          | Clear All<br>Results<br>100 records returned, please use s<br>0 471 LANTERN WOOD DR SCO                                                                                                    | Sea<br>earch criteria to filter results<br>DTTDALE GA 30079-                                                                                                    | arch | You can scro<br>down for mo<br>addresses |
|          | Clear All<br>Results<br>100 records returned, please use s<br>0 471 LANTERN WOOD DR SCO<br>0 473 LANTERN WOOD DR SCO                                                                                                    | Se<br>earch criteria to filter results<br>DTTDALE GA 30079-<br>DTTDALE GA 30079-                                                                                                    | arch | You can scro<br>down for mo<br>addresses |
|          | Clear All<br>Results<br>100 records returned, please use s<br>471 LANTERN WOOD DR SCO<br>473 LANTERN WOOD DR SCO<br>475 LANTERN WOOD DR SCO                                                                                                    | earch criteria to filter res ults<br>DTTDALE GA 30079-<br>DTTDALE GA 30079-<br>DTTDALE GA 30079-                                                                                                    | arch | You can scro<br>down for mo<br>addresses |
|          | Clear All<br>Results<br>100 records returned, please use s<br>471 LANTERN WOOD DR SCO<br>473 LANTERN WOOD DR SCO<br>475 LANTERN WOOD DR SCO<br>477 LANTERN WOOD DR SCO                                                                                                    | earch criteria to filter results<br>DTTDALE GA 30079-<br>DTTDALE GA 30079-<br>DTTDALE GA 30079-<br>DTTDALE GA 30079-                                                                                                    | arch | You can scro<br>down for mo<br>addresses |
| 9        | Clear All<br>Results<br>100 records returned, please use s<br>471 LANTERN WOOD DR SCO<br>473 LANTERN WOOD DR SCO<br>475 LANTERN WOOD DR SCO<br>477 LANTERN WOOD DR SCO<br>479 LANTERN WOOD DR SCO                                                                            | earch criteria to filter res Ilts<br>DTTDALE GA 30079-<br>DTTDALE GA 30079-<br>DTTDALE GA 30079-<br>DTTDALE GA 30079-<br>DTTDALE GA 30079-                                                                                                    | arch | You can scro<br>down for mo<br>addresses |
|          | Clear All<br>Results<br>100 records returned, please use s<br>471 LANTERN WOOD DR SCO<br>473 LANTERN WOOD DR SCO<br>475 LANTERN WOOD DR SCO<br>477 LANTERN WOOD DR SCO<br>479 LANTERN WOOD DR SCO<br>481 LANTERN WOOD DR SCO                                                 | earch criteria to filter results<br>DTTDALE GA 30079-<br>DTTDALE GA 30079-<br>DTTDALE GA 30079-<br>DTTDALE GA 30079-<br>DTTDALE GA 30079-<br>DTTDALE GA 30079-<br>DTTDALE GA 30079-                                                                                     | arch | You can scro<br>down for mo<br>addresses |
| <u> </u> | Clear All Results 100 records returned, please use s 471 LANTERN WOOD DR SCO 473 LANTERN WOOD DR SCO 475 LANTERN WOOD DR SCO 477 LANTERN WOOD DR SCO 479 LANTERN WOOD DR SCO 481 LANTERN WOOD DR SCO 483 LANTERN WOOD DR SCO                                                 | earch criteria to filter results<br>DTTDALE GA 30079-<br>DTTDALE GA 30079-<br>DTTDALE GA 30079-<br>DTTDALE GA 30079-<br>DTTDALE GA 30079-<br>DTTDALE GA 30079-<br>DTTDALE GA 30079-<br>DTTDALE GA 30079-                                                                | arch | You can scro<br>down for mo<br>addresses |
|          | Clear All Results 100 records returned, please use s 471 LANTERN WOOD DR SCC 473 LANTERN WOOD DR SCC 475 LANTERN WOOD DR SCC 477 LANTERN WOOD DR SCC 479 LANTERN WOOD DR SCC 481 LANTERN WOOD DR SCC 483 LANTERN WOOD DR SCC 485 LANTERN WOOD DR SCC                         | earch criteria to filter results<br>DTTDALE GA 30079-<br>DTTDALE GA 30079-<br>DTTDALE GA 30079-<br>DTTDALE GA 30079-<br>DTTDALE GA 30079-<br>DTTDALE GA 30079-<br>DTTDALE GA 30079-<br>DTTDALE GA 30079-<br>DTTDALE GA 30079-<br>DTTDALE GA 30079-                      | arch | You can scru<br>down for mo<br>addresses |
|          | Clear All Results 100 records returned, please use s 471 LANTERN WOOD DR SCC 473 LANTERN WOOD DR SCC 475 LANTERN WOOD DR SCC 477 LANTERN WOOD DR SCC 479 LANTERN WOOD DR SCC 481 LANTERN WOOD DR SCC 483 LANTERN WOOD DR SCC 485 LANTERN WOOD DR SCC 489 LANTERN WOOD DR SCC | earch criteria to filter results<br>DTTDALE GA 30079-<br>DTTDALE GA 30079-<br>DTTDALE GA 30079-<br>DTTDALE GA 30079-<br>DTTDALE GA 30079-<br>DTTDALE GA 30079-<br>DTTDALE GA 30079-<br>DTTDALE GA 30079-<br>DTTDALE GA 30079-<br>DTTDALE GA 30079-<br>DTTDALE GA 30079- | arch | You can scru<br>down for mo<br>addresses |

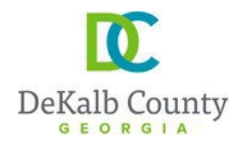

- (c) Please, note that after you add the first address, you can add additional addresses. Simply Click on "additional address" before clicking on "Save and Continue". This is useful for projects where multiple lots are being combined or for linear projects going through multiples parcels
- 5. On the next page, add the necessary information and then click on "Save & Continue". See guidance below:

| ubmit a <mark>N</mark> ew Re | cord                                                                |                          |                                          |                                 |                                                             |                                     | ✓ Save Prog                               | ress                              |
|------------------------------|---------------------------------------------------------------------|--------------------------|------------------------------------------|---------------------------------|-------------------------------------------------------------|-------------------------------------|-------------------------------------------|-----------------------------------|
| Choose a Record              | Record Information Additional Information                           |                          | Attachments                              |                                 | Review                                                      |                                     | Confirmation                              |                                   |
| D-LAND DETAIL                |                                                                     |                          | Sele                                     | ct th                           | e type of pro                                               | ject. So                            | elect                                     | •                                 |
| Project/Phase Name *         | Add the project<br>name again                                       | Type of Pro              | <sup>oject</sup> will<br>spac            | i the<br>open<br>e)             | drawdown r<br>i when you c                                  | nenu (<br>click in                  | the                                       |                                   |
| 254 characters left          |                                                                     |                          |                                          |                                 |                                                             |                                     |                                           |                                   |
| Total acreage of site *      | Add the total acreage of the site.                                  | Sewer<br>Select          | Is the provide                           | rope<br>ted to                  | rty connecte<br>o sanitary se                               | ed or w<br>ewer lin                 | rill be<br>ne? 🔹                          |                                   |
| Select                       | ~                                                                   |                          | Is the pr                                | oper                            | ty on or will                                               | l be on                             | septic                                    |                                   |
| Disturbed Acreage * (i       | Add the disturbed                                                   | % of Area                | Impervious * (i)                         | Ad<br>on                        | d the % of im<br>the total site                             | npervio<br>e acrea                  | ous based<br>ge                           |                                   |
| No of lots (for single far   | acreage<br>mily detached property lots) to explain ①                | For re<br>numb<br>For co | sidential d<br>er of lots o<br>ommercial | evelo<br>r unit<br>prope        | pment (townho<br>is being propos<br>erty, add the nu        | omes, si<br>ed<br>imber pa          | ngle family),<br>arcels being             | add the<br>developed              |
| Structure Information        | How many buildings are being proposed?                              | Max No. of               | f Stories (i)                            |                                 | What is he n<br>the propose                                 | naximi<br>ed builo                  | um numbe<br>ding(s)                       | er of stories fo                  |
| gross floor area (total s    | uuare footage of all buildings and all floors within each building) | No of units              | s (for townhouse, a                      | apartment                       | s, condos) (j                                               |                                     |                                           |                                   |
| Self-ex                      | planatory                                                           |                          | For<br>the<br>For<br>dev                 | resid<br>numl<br>comr<br>velope | ential develop<br>per of lots or un<br>nercial propert<br>d | ment (to<br>nits bein<br>ty, add tl | ownhomes, s<br>ng proposed<br>he number p | ingle family), ad<br>arcels being |

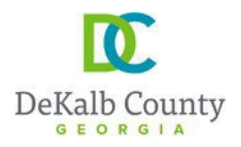

|                                             | Check all applicabl                      | e box(es)                  |            |                                 |                |        |
|---------------------------------------------|------------------------------------------|----------------------------|------------|---------------------------------|----------------|--------|
|                                             |                                          |                            |            |                                 |                |        |
| D-COM Completeness Check                    |                                          |                            |            |                                 | ^              |        |
| D-COM Completeness Check                    |                                          |                            |            |                                 |                |        |
| Approved Administrative Variance            |                                          | Approved BOA               |            |                                 |                |        |
| Conditions of Zoning                        |                                          | Copy of State DNR Appli    | cation     |                                 |                |        |
| Fireline Proposed If "fireline checked, the | proposed" box is<br>ien specify the size | Approved Special Land U    | Jse Permit |                                 |                | ]      |
| Public Works Lift Station/Force main        |                                          | Owners Indemnification     |            | "owners' inde<br>shall be check | emnific<br>ked | ation" |
| Paid Ad Valorem Tax Statement               |                                          | Penalty For Site Activity? | ,<br>,     |                                 |                |        |
| Approved Sketch Plat                        |                                          | Fireline Size (i)          |            |                                 |                |        |
| Does the Property front on GDOT R-O-W?      |                                          |                            |            |                                 |                |        |
| Hydro Study                                 |                                          |                            |            |                                 |                |        |
| Flood Plain                                 |                                          | Grading in Flood Plain?    |            |                                 |                |        |
| Hydro Report                                |                                          | Storm Water Report         |            |                                 |                |        |

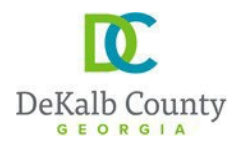

| Additional Applicant Information Details                                                                                                    |                                                                                                    | ^                                                |
|----------------------------------------------------------------------------------------------------|----------------------------------------------------------------------------------------------------|--------------------------------------------------|
| Additional Applicant Information Details                                                                                                    |                                                                                                    |                                                  |
| Additional Applicants                                                                                                    | Click on "add row" to add the                                                                                                    |                                                  |
| + Add Row Capacity * First Name Last Name * Email Address                                                                                                    | property owner information<br>(see screenshot below)                                                                                                    |                                                  |
| <ul> <li>Please provide the contact information for additional parties associated with the</li> <li>An invitation will be sent to the email address provided unless an existing porta</li> <li>Once the invitation is accepted or if an existing portal membership was found, t</li> <li>Any contact listed below has not yet been added as an applicant.</li> </ul> | application. The application requires contact information for the Application for the Application for the Application for the email address already exists.<br>The contact will be added as an applicant. | vlicant, Property Owner, Engineer and Developer. |
| Note - In order to create an applicant, the invitation must be accepted by the In                                                                                                    | vitee.                                                                                                    |                                                  |
|                                                                                                    |                                                                                                    |                                                  |
|                                                                                                    |                                                                                                    | Back Save & Continue                             |

|                                                                                              |                                 |              |          | ~ |
|----------------------------------------------------------------------------------------------|---------------------------------|--------------|----------|---|
| Add Row                                                                                      |                                 |              |          | ^ |
| Capacity *                                                                                   | F                               | rst Name     |          |   |
| ENGINEER                                                                                     | ~                               |              |          |   |
| Last Name *                                                                                  | E                               | mail Address |          |   |
|                                                                                              |                                 |              |          |   |
| Phone #                                                                                      |                                 |              |          |   |
|                                                                                              |                                 |              |          |   |
| Add ALL information shown he<br>entry/capacity selected.<br>After each entry, click "save ro | ere for each<br>w" to save the  | Cancel       | Save Row |   |
| information, and then click "ad<br>back to this same page/windov<br>new capacity             | d row" to come<br>w to select a |              |          |   |

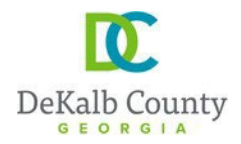

6. On the next page, the application form (signed by the owner) shall be uploaded: the application form is sent/provided to you along with this guidance document as a separate document. And in case of a fee simple subdivision, a copy of the approved sketch plat and approved sketch plat letter must be added.

After all applicable documents are added, then click "Save & Continue"

| Submit a New Record                                                                                                    | ✓ <u>Save Progress</u>      |
|----------------------------------------------------------------------------------------------------|-----------------------------|
| Choose a Record Schoose a Record Information Schoose a Record Information Attachm                                                                                                    | nents Review Confirmation   |
| Attachments ①                                                                                                    | 0 ^                         |
| You must add the following files to your submission.       Upload the application         Pending       Document Type 'Signature Form' is required for D-LAND. Signed by the owned                                                                                                    | ion form,<br>r              |
| You can add other files to your submission if you want.<br>Upload any additional document. For example,<br>upload a copy of the approved sketch plat and<br>approved sketch plat letter if project is a fee<br>simple subdivision.<br>You may also add the existing survey, site plan<br>and grading plan as well (not the entire plan<br>set) to give a better idea of project during pre-<br>screen | Add<br>Back Save & Continue |

7. On the next page, review the information provided and when you scroll all the way down; you can go back (click on "back") or click on "submit" to submit your application.

| OWNER                                                                                                    | xZCvhbmjKl;                                                                                                    |                        |          |
|----------------------------------------------------------------------------------------------------|----------------------------------------------------------------------------------------------------|------------------------|----------|
| <ul> <li>Please provide the contact i</li> <li>An invitation will be sent to t</li> <li>Once the invitation is accep</li> <li>Any contact listed below has</li> </ul> | t information for additional parties associated with the application. The application requires contact information for the Applicant, Property Ov<br>) the email address provided unless an existing portal membership matching the email address already exists.<br>•pted or if an existing portal membership was found, the contact will be added as an applicant.<br>as not yet been added as an applicant. | wner, Engineer and Dev | veloper. |
| Note – In order to create an                                                                                                    | in applicant, the invitation must be accepted by the Invitee.                                                                                                    |                        |          |
|                                                                                                    |                                                                                                    | Back                   | Submit   |

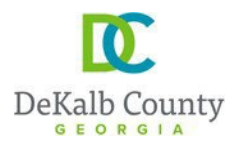

8- You will then receive a confirmation similar to the one below, with your application # (see highlighted in

yellow)

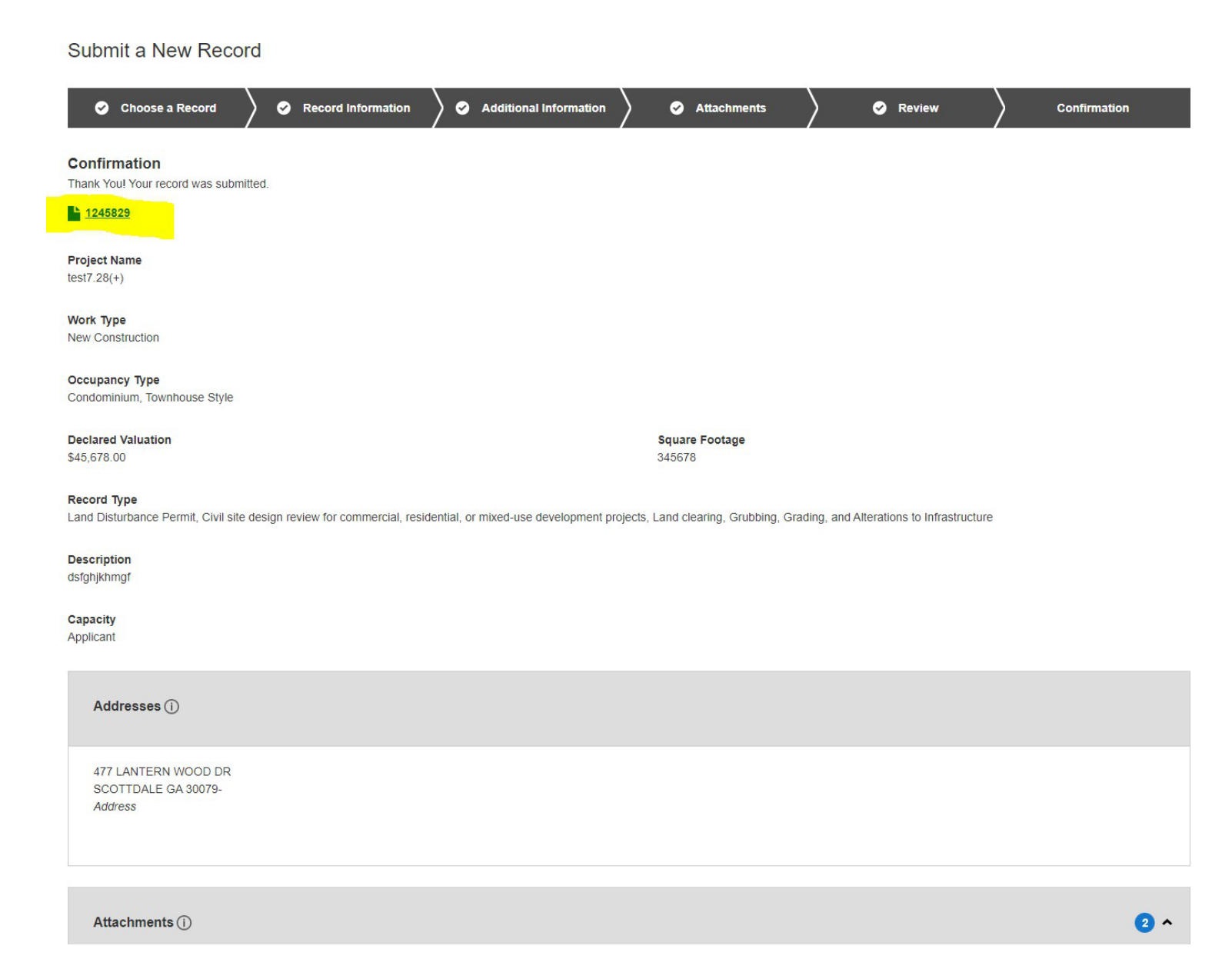